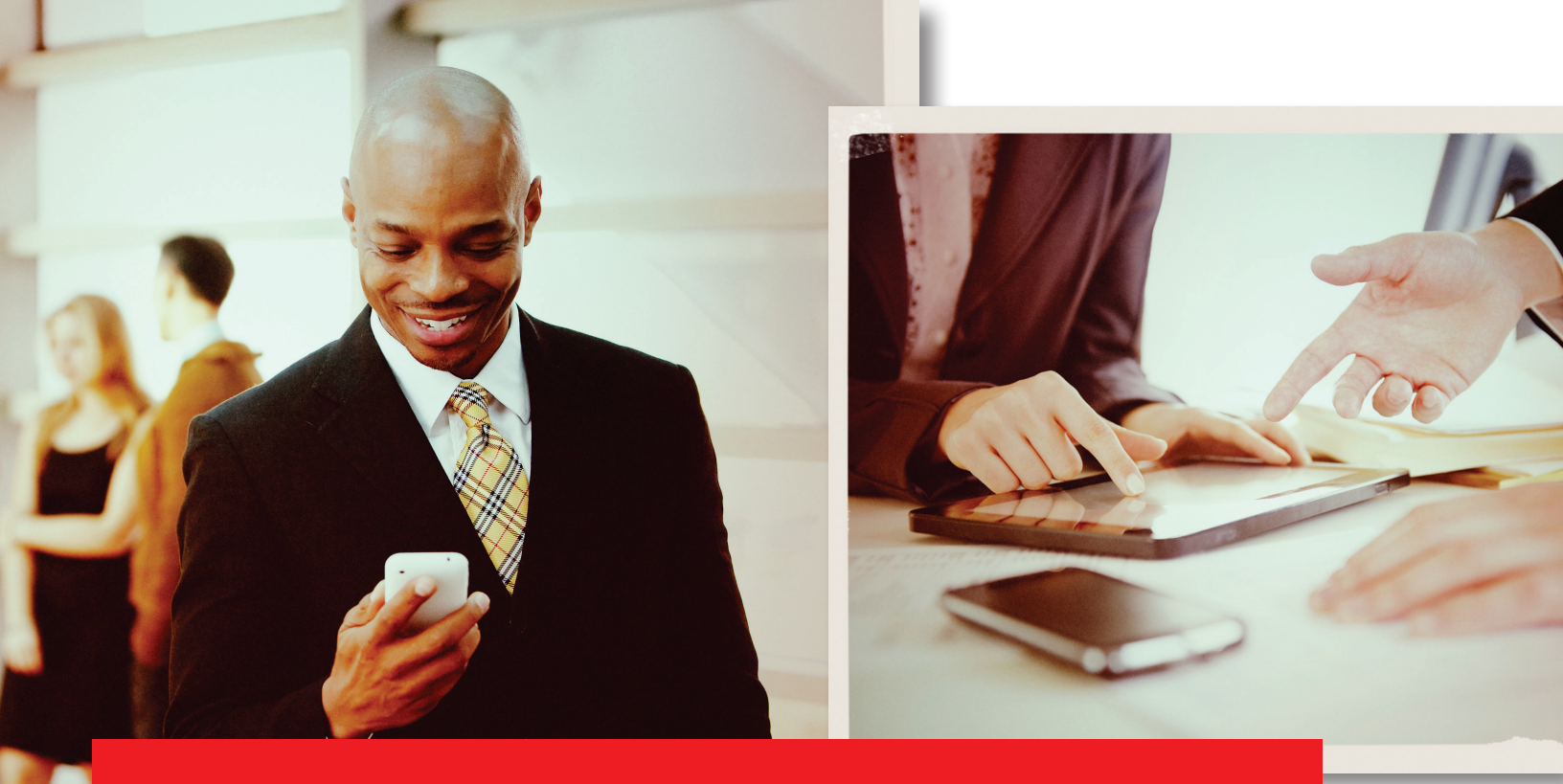

# Using Lexis Advance<sup>®</sup> Alerts

#### With Lexis Advance® Alerts you can:

- Follow any legal, news, pending legislation, topic or issue on a daily, weekly or monthly basis
- Get regular updates on citing authorities that could potentially affect the validity of your case with the Shepard's Alert<sup>®</sup> tool
- Receive all new articles from a single publication or group of publications on a daily, weekly or monthly basis
- Be notified immediately of pending legislation that may impact statutes you are monitoring
- Monitor news, cases or legislation on a legal topic for a specific practice area
- Find new cases or other documents by setting an Alert to compare search results

Learn more: www.lexisnexis.com/advance Login: www.lexisadvance.com

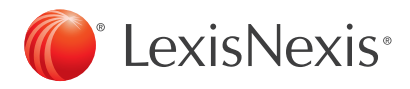

#### To Create a Search Alert

1. Run a search in the Red Search Box.

| Search All Browse                                                                            | Topics B | rowse Sources |
|----------------------------------------------------------------------------------------------|----------|---------------|
| 🔍 motion w/5 dismis! w/10 failure to state a claim                                           | Search   | Search Tips   |
| ★ Recent & Favorites ▼ All Content Types ▼ All Jurisdictions ▼ All Practice Areas & Topics ▼ |          | Shepard's®    |

2. Refine your results with the filters on the left to make sure you have the most relevant results.

| Levis Advance           | Q motion w/5 dismis! w/10 failure to state a claim Search                                                                                                    | Search Tips                                                                |
|-------------------------|----------------------------------------------------------------------------------------------------|----------------------------------------------------------------------------|
| LEXIS Advance-          | * Recent & Favorites * All Content Types * All Jurisdictions * All Practice Areas & Topics *                                                                                                    | Shepard's®                                                                 |
| 🔍 motion w/5 dismi.     |                                                                                                    |                                                                            |
| Snapshot Cases          | Legis   Admin Codes   Admin   Second   Forms   Briefs   Jury Instr   Verdicts   Exp Witns                                                                                                    | Dkts   Direc                                                               |
| 96,266 for motion w/5   | i dismis! w/10 failure to state a claim Options 🔻                                                                                                    |                                                                            |
| Narrow by               | 🕫 🗠 🚢 🔚 🖃 🕙 🗎 🚨                                                                                                    | <b>(</b> 1                                                                 |
| » Search within results | Document Title                                                                                                    |                                                                            |
| » Jurisdiction          | 🗐 1. 🛑 Neitzke v. Williams, 490 U.S. 319                                                                                                    | - N- 1070 57                                                               |
| » Court                 | Civ. P. 12(b)(6), a plaintiff with an arguable claim is ordinarily accorded notic<br>claim and an opportunity to amend the complaint before the motion is ruled                                                                                                    | otice of a pending<br>ed upon. Sua spor                                    |
| » Timeline              | employed under, 28 U.S.C.S. § 1915(d) , necessary though they may someting                                                                                                    | mes                                                                        |
| » Subscription          | 2. Q Lemon v. Kurtzman, 403 U.S. 602                                                                                                    |                                                                            |
| » Source                | The court granted appellees' <b>motion</b> to <b>dismiss</b> the complaint for <b>failure to</b><br>that the Act violated the Equal Protection Clause of the Fourteenth Amendmen<br>discriminated on racial and religious grounds in their admissions and hiring pc | <ul> <li>state a clain<br/>nt by providing<br/>plicies. The cou</li> </ul> |
| » Practice Areas & Top  | ics standing to raise this claim because the complaint did not allege that the child                                                                                                    | of                                                                         |

 Once you have the results you want to monitor you can set up your Alert by clicking the Alert icon at the top of your results.

*TIP:* To get the best, on-target Alert results, refine your search before saving it as an Alert.

- Use search terms that are specific to your research, joined by connectors to define the relationships of the search terms, i.e., medical negligence and clinical negligence
- Avoid terms that are too general, such as "illness" or "behavior" as well as noise words such as "the" and "if"
- Use Search Filters (Pre & Post) to further refine your results prior to saving it as an Alert (i.e., Court, Practice Area, Legal Topic, etc.)

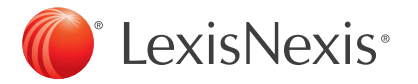

| i 🛛                 |                                                                                                    |  |  |  |
|---------------------|----------------------------------------------------------------------------------------------------|--|--|--|
| Legis   Admin Cod   | es   Admin   Second   Forms   Briefs   Jury Instr   Verdicts   Exp With                                                                                                    |  |  |  |
| dismis! w/10 failur | e to state a claim Options 🔻                                                                                                    |  |  |  |
| e P                 | ۵                                                                                                    |  |  |  |
| Clear all           | Document Title                                                                                                    |  |  |  |
|                     | 1. 💠 Morrow v. Reminger & Reminger Co. LPA, 183 Ohio App. 3d 40                                                                                                    |  |  |  |
| $\mathbf{x}$        | complaint are true and draw all reasonable inferences in favor of the<br>unsupported legal conclusions in the complaint. An appellate court revie<br>failure to state a claim upon which relief can be granted. A motion t |  |  |  |
| $\mathbf{X}$        |                                                                                                    |  |  |  |
| ve as a favorite    | whether the complaint is sufficient. State ex rel. Hanson v. Guernsey Cty.                                                                                                    |  |  |  |
| ts 📃                | 2. 💠 Adlaka v. Giannini, 2006 Ohio 4611                                                                                                    |  |  |  |
|                     | Legis Admin Cod<br>dismis! w/10 failur<br>Clear all                                                                                                    |  |  |  |

#### To Create a Shepard's Alert

The Shepard's<sup>®</sup> Citations Service helps you validate your research and ensure the case or statute you are citing is good law. Once you have Shepardized<sup>™</sup> a case or statute, set an Alert to monitor any change in analysis, new negative analysis or customize your settings to select specific treatments and headnotes for which you wish to be alerted.

- Click the *Shepard's* link within the Red Search Box, or type "shep:" and enter your citation to retrieve your *Shepard's* report.
- 2. Once you have retrieved your *Shepard's* report, click the Alert icon 4 to set your Alert.

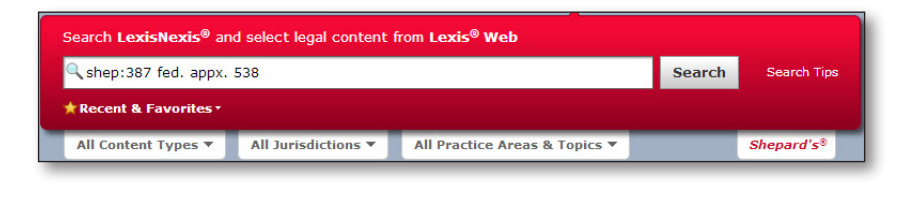

| 🕏 Burgess v. Paduca 🛛                                                                                                    |                                                                              |
|----------------------------------------------------------------------------------------------------|------------------------------------------------------------------------------|
| Appellate History (4)                                                                                                    | Reviews, Treatises (4)   Table of Authorities (23)                           |
| Shepard's@: 🔶 Burgess v. Paducah Area Transit Auth., 387 F                                                                                                    | d. Appx. 538, 2010 U.S. App. LEXIS 14384, 2010 FED App.<br>istory available. |
|                                                                                                    | <b>\$ 1 - 4</b>                                                              |
| Page 1 Appellate History                                                                                                    |                                                                              |
| Prior                                                                                                    |                                                                              |
| 1. Burgess v. Paducah Transit Auth.<br>2005 U.S. Dist. LEXIS 9722<br>Show on Map                                                                                       |                                                                              |
| <ol> <li>Vacated by ,<br/>in part ,<br/>Amended by and<br/>Claim dismissed by:<br/>Burgess v. Paducah Area Transit Auth. \$<br/>2006 U.S. Dist. LEXIS 54136</li> </ol> |                                                                              |

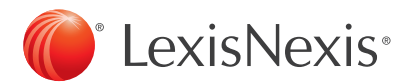

#### To Set an Alert on a Specific Publication

With Lexis Advance you can set an Alert for a single publication or group of publications.

- 1. Select **Browse Sources** above the Red Search Box.
- 2. Browse for the specific source by typing the title in the Sources search box on the left, or by browsing for the title by alphabetical order.
- 3. Add the source to your search by clicking on the source title and then selecting the option to "Add this source to the search."

- The source you have added to your search will appear at the bottom of the Red Search Box, indicating that you will be searching in that source. Enter your search terms and then set your Alert.
- 5. Once you have retrieved your results, click on the Alert icon 4 to set your Alert.

*TIP:* To set an Alert to retrieve all articles from a specific publication on a daily basis, we recommend searching on a common term such as "the," which may be found in all articles.

You can set up an Alert on a specific publication using the source post search filter from a regular search (no need to go through "Browse Sources").

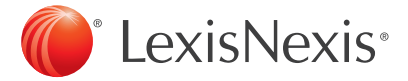

|                                            | Search All Browse | Topics B | rowse Sources |
|--------------------------------------------|-------------------|----------|---------------|
| 🔍 health care reform                       |                   | Search   | Search Tips   |
| ★ Selected & Favorite ▼ The New York Times |                   |          |               |

| •                      | The New York Times X                                 |
|------------------------|------------------------------------------------------|
| The New York Times     | Actions                                              |
| The New York Times B   | $\triangleleft$ View all information for this source |
| Sarasota Herald-Tribu  | $\curvearrowright$ Add this source to the search     |
| Wall Street Journal Ab | ☆ Save this source as a favorite                     |

|                                            | Search All Browse | Topics Br | owse Sources |
|--------------------------------------------|-------------------|-----------|--------------|
| 🔍 health care reform                       |                   | Search    | Search Tips  |
| ★ Selected & Favorite ▼ The New York Times |                   |           |              |

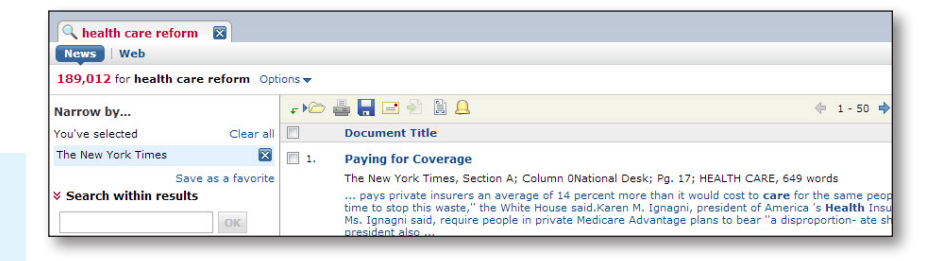

## To Set a Pending Legislation Alert

🔍 Fla. Stat. § 121.0515

Recent & Favorites 
All Content Types 
All Jurisdictions 
All Practic

On Lexis Advance, you can set an Alert to monitor a statute and be notified of any bills from the current legislative session that propose to modify it.

- 1. Enter a citation for a statute in the Red Search Box.
- 2. Click on the Alert icon 4 to set an Alert for pending legislation that may amend, repeal, or enact a change to your statute.

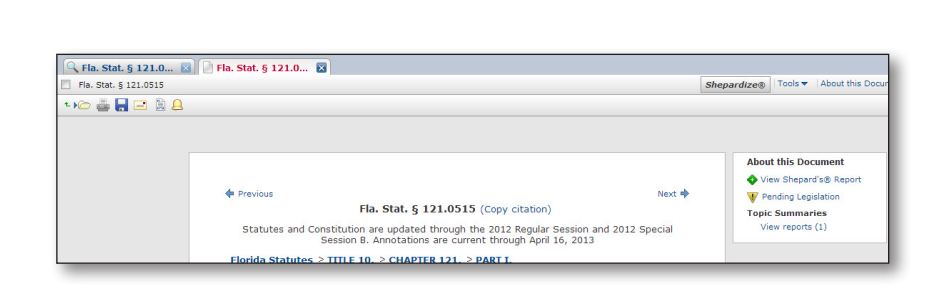

Search All | Browse Topics | Browse Sources

Search

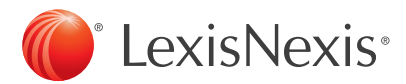

#### To Set a Topic Alert

On Lexis Advance, you can set an Alert to monitor a legal topic for a specific practice area and be notified immediately of any news, cases or legislation on that topic.

1. Select **Browse Topics** above the Red Search Box.

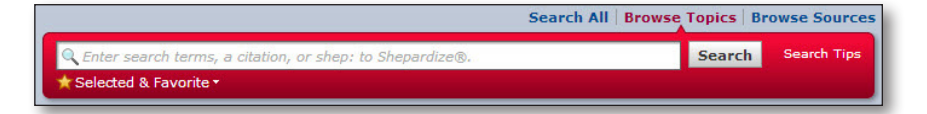

2. Enter your key terms into the Search for topics box and click "Search." Any practice areas that have your topic as a subsection will be identified with a green icon identifying the number of results.

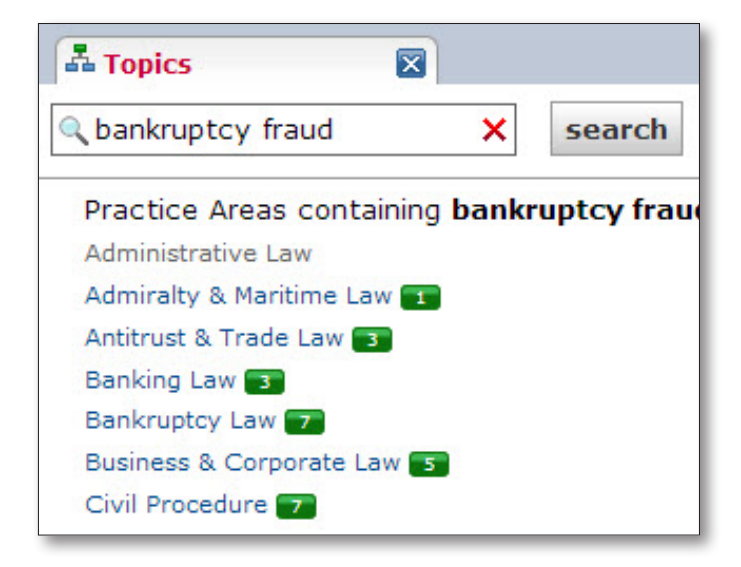

3. Select the practice area you are interested in. Then click on the subsection to set your Alert.

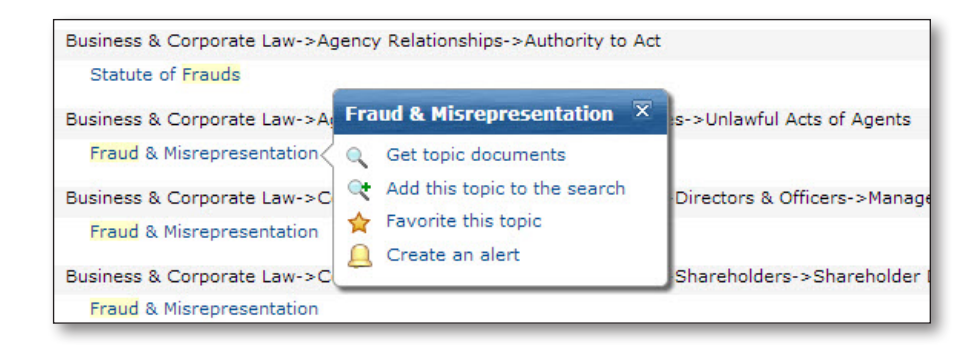

*TIP*: Set Topic Alerts to retrieve new documents and updated documents from many different content types, such as: cases, news, administrative materials, briefs, legislative materials and more!

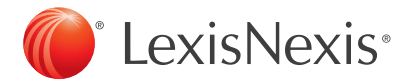

#### To Create a Compare Results Alert

On Lexis Advance, you can compare results of two searches you have conducted to find documents in common. You can even set an Alert to be notified of any new documents related to the search including, but not limited to: news or law review articles, cases, statutes, treatise materials and more.

1. Click on **My Workspace** at the top of the Lexis Advance toolbar, to access your **History**.

2. Select to view your **Research Map**. Then click on the search you wish to select to compare results.

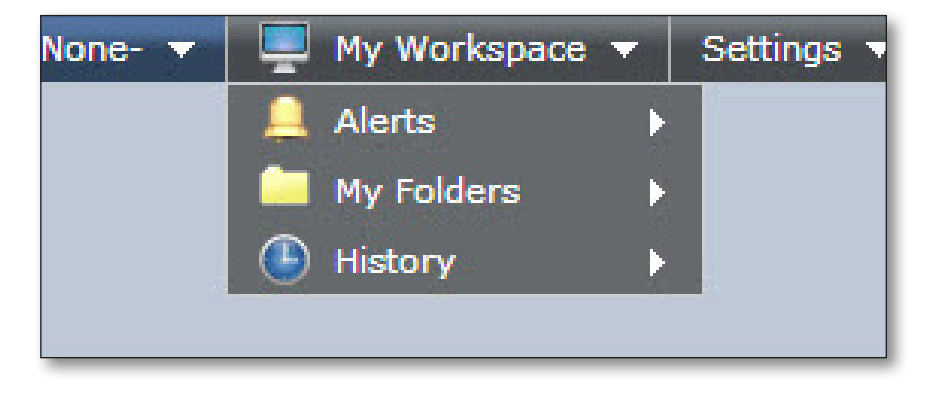

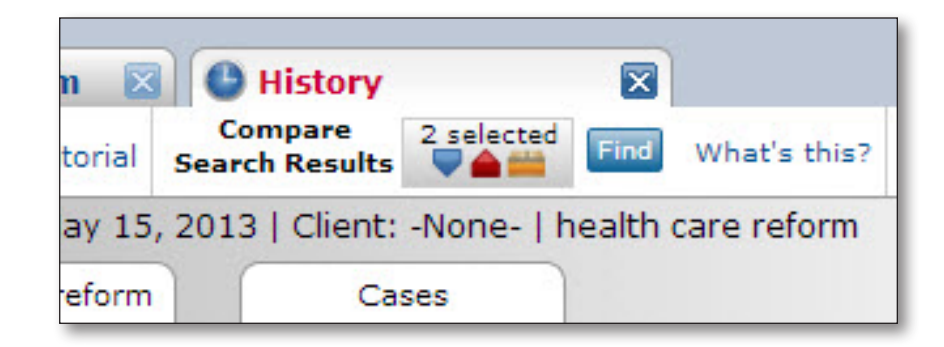

 The searches that you've selected to compare results will appear at the top of the screen under Compare Search Results. Click Find to view documents in common between the searches.

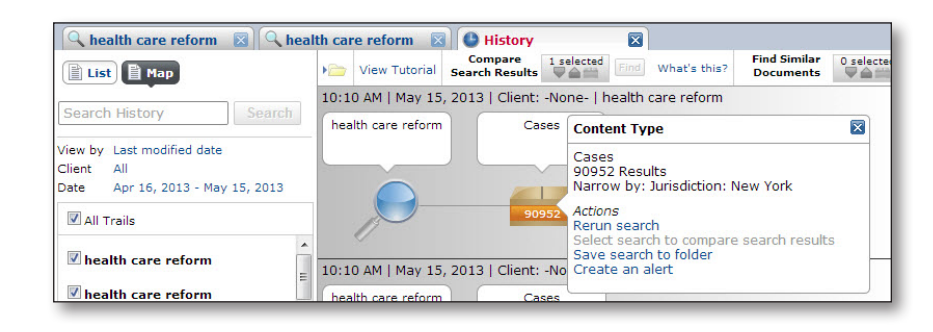

 Once you have retrieved your results, click on the Alert icon Lo set your Alert.

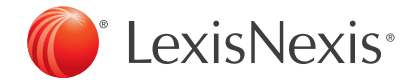

## Alert Monitoring and Delivery Options

Once you have retrieved your results, click the Alert icon 🚨 to set your Alert.

- 1. In the **Create New Search Alert** pop up, type a title or name for the Alert.
- 2. Click the **Monitor** tab to select the content types you would like to be included in your Alert results. The content choices will vary depending on the type of Alert you are setting.

*TIP:* The Alert will monitor the content types you selected using pre- and post-search filters, in addition to the content types you select under the Monitor tab. Alert results are available online as they are processed; only the email notification is scheduled (daily, weekly, or monthly).

- Click the **Deliver** tab to select the frequency with which you wish to retrieve your results as well as the means of delivery: online or email.
- 4. Click to save your options.

*TIP:* The default Alert duration is one year. This may be modified to save the Alert up to two years.

#### TIP: SHARING ALERTS

Customers who have **Work Folder Sharing** enabled can share Alerts by selecting "Share" under the Delivery Options. Enter a user's first or last name or email address to locate the individual with whom you would like to share.

*TIP*: Alerts will include all pre- and post-filters at the time an Alert is set up.

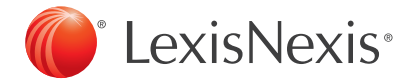

| T AN AN A MUNICIPAL OF  | G immigration reform   |                                    |                                                                                                    | a I Brout Time |      |
|-------------------------|------------------------|------------------------------------|----------------------------------------------------------------------------------------------------|----------------|------|
| Lexis Advance*          | * Recent & Favorites * | All Create New Search              | Alert                                                                                                    |                | Tips |
|                         |                        | Title                              |                                                                                                    |                |      |
| 🔍 immigration reform    |                        | immigration reform                 |                                                                                                    |                |      |
| Snapshot   Cases   L    | egis   Admin Codes     | Adı                                |                                                                                                    |                |      |
| 298,825 for immigratio  | n reform Options 🔻     | Search Terms<br>immigration reform |                                                                                                    |                |      |
| Narrow by               | = 10                   | Client                             |                                                                                                    |                |      |
| Soarch within results   |                        | D -None- Set Client                |                                                                                                    |                |      |
| - Search within results | <b>—</b> 1.            | • 11                               | Monitor for New Documents                                                                                                    |                |      |
| Jurisdiction            |                        | Monitor                            | All Content types                                                                                                    |                |      |
| U.S. Federal            | 209,065                | re<br>Ri                           | ✓ Cases                                                                                                    | E Legis        |      |
| Texas<br>Colifornia     | 14,976                 | GDeliver                           | Admin Codes                                                                                                    | Admin          |      |
| California              | 7,481                  |                                    | E Second                                                                                                    | Forms          |      |
| Deservivesia            | 7,034 2.               | S F                                | Briefs                                                                                                    | Jury Instr     |      |
| Pennsylvania            | 4,500                  |                                    | Verdicts                                                                                                    | Exp Witns      |      |
| more a                  | select multiple        | 12                                 | Directories                                                                                                    | News 1         |      |
| Court                   |                        | R                                  | Legal News                                                                                                    | Cience Science |      |
| » Timeline              | <b>m</b> 3.            | ¢ Fi                               | Company                                                                                                    | Web            |      |
| » Subscription          |                        | Ū.                                 | Note: The alert will monitor for the content types selected here, plus all the<br>items under You've Selected in your results. |                |      |
| » Source                |                        | Le<br>Ir                           | L                                                                                                    |                | _    |
| » Practice Areas & Topi | cs 🛛 4.                | • R                                |                                                                                                    |                |      |
| » Attorney              |                        | Distribution is subject to         | " Distribution is subject to Terms & Conditions Save Cancel                                                                    |                |      |

| 🚨 Create New Se                    | arch Alert                              | Tips        |
|------------------------------------|-----------------------------------------|-------------|
| Title                              |                                         |             |
| Immigration Reform                 | n Alert                                 |             |
| Search Terms<br>immigration reform |                                         |             |
| Client<br>-None- Set Client        |                                         |             |
| Monitor                            | How Often Daily                         |             |
| Deliver                            | Alert Duration<br>From To<br>05/15/2013 |             |
|                                    | Delivery Type                           |             |
|                                    |                                         |             |
| Distribution is subje              | ct to Terms & Conditions                | Save Cancel |

## Managing Your Alerts

Once you have set an Alert, you can easily update, edit, delete, pause, restart or mark an Alert as read.

#### Access your Alerts:

- 1. From the **My Workspace** carousel on the Lexis Advance home page.
- 2. From the Lexis Advance toolbar, under My Workspace.

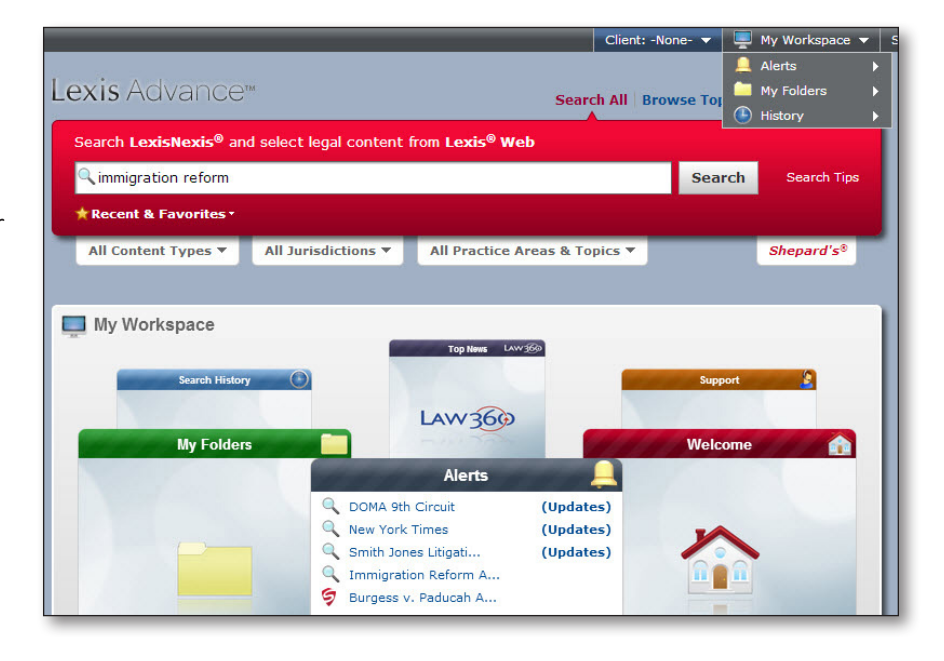

3. Select the Alert you wish to modify, and then click on the **Actions** pull-down to update, edit, delete, pause, restart or mark your Alert results as read. After you have made your modifications, click **Save**.

*TIP:* Alerts with new results will have the "Updates" flag.

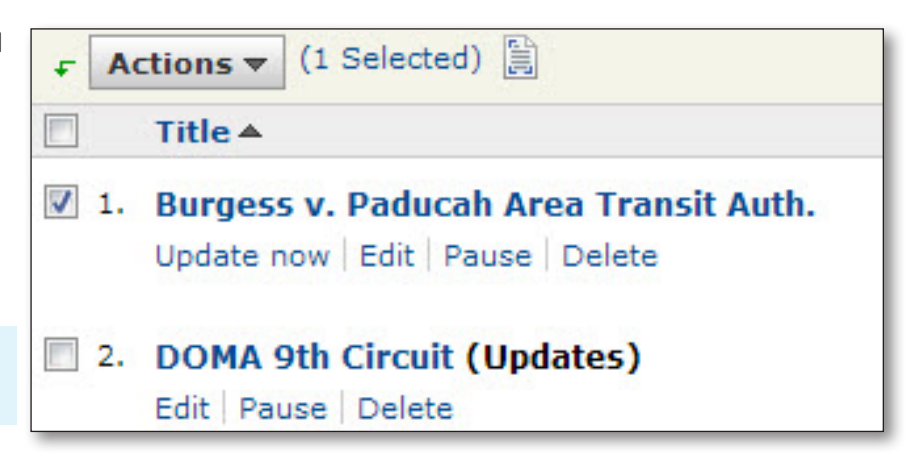

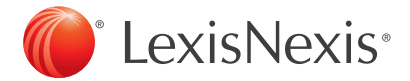

## Try it now at: www.lexisadvance.com

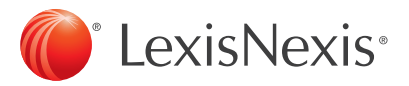

Try it now: www.lexisadvance.com

LexisNexis, Lexis Advance, Shepard's Alert, Shepardize and the Knowledge Burst logo are registered trademarks, and Shepardized is a trademark of Reed Elsevier Properties Inc., used under license. Other products or services may be trademarks or registered trademarks of their respective companies. © 2013 LexisNexis. All rights reserved. LNL01041-0 0513